# Carestream

## Contenu

| Visionner une image         | 2 |
|-----------------------------|---|
| Manipulation d'image        | 6 |
| Comparaison de deux examens | 7 |
| Impression d'une image      | 9 |

### Visionner une image

Le démarrage de l'application se fait de la même manière qu'avec le magicWeb en cliquant sur

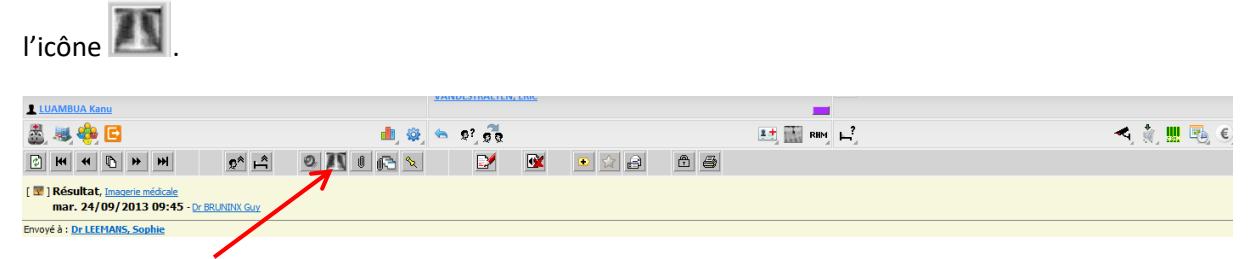

Avec un simple clic, une fenêtre s'ouvre avec l'examen choisi.

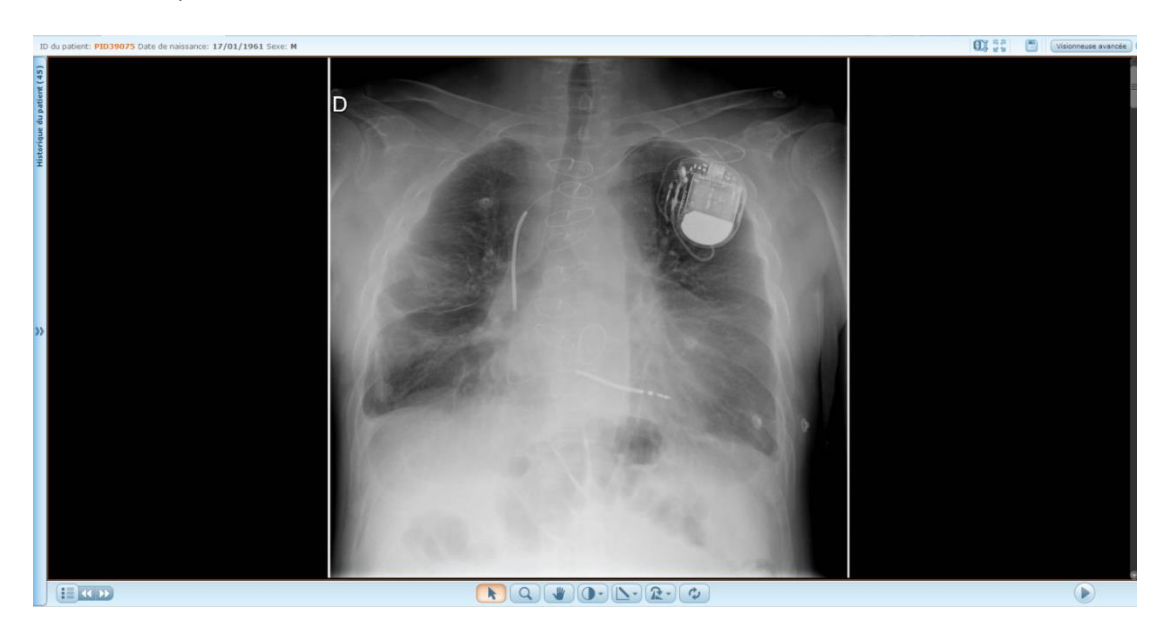

Un historique des examens réalisés par le patient est disponible sur la gauche.

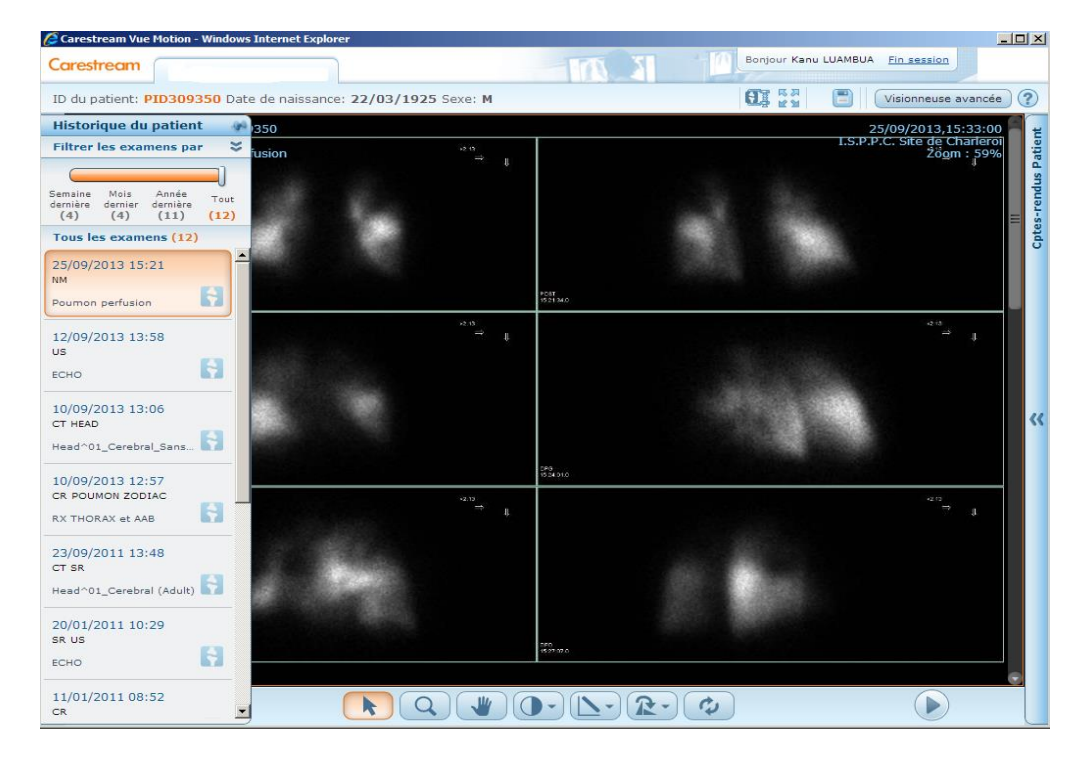

.

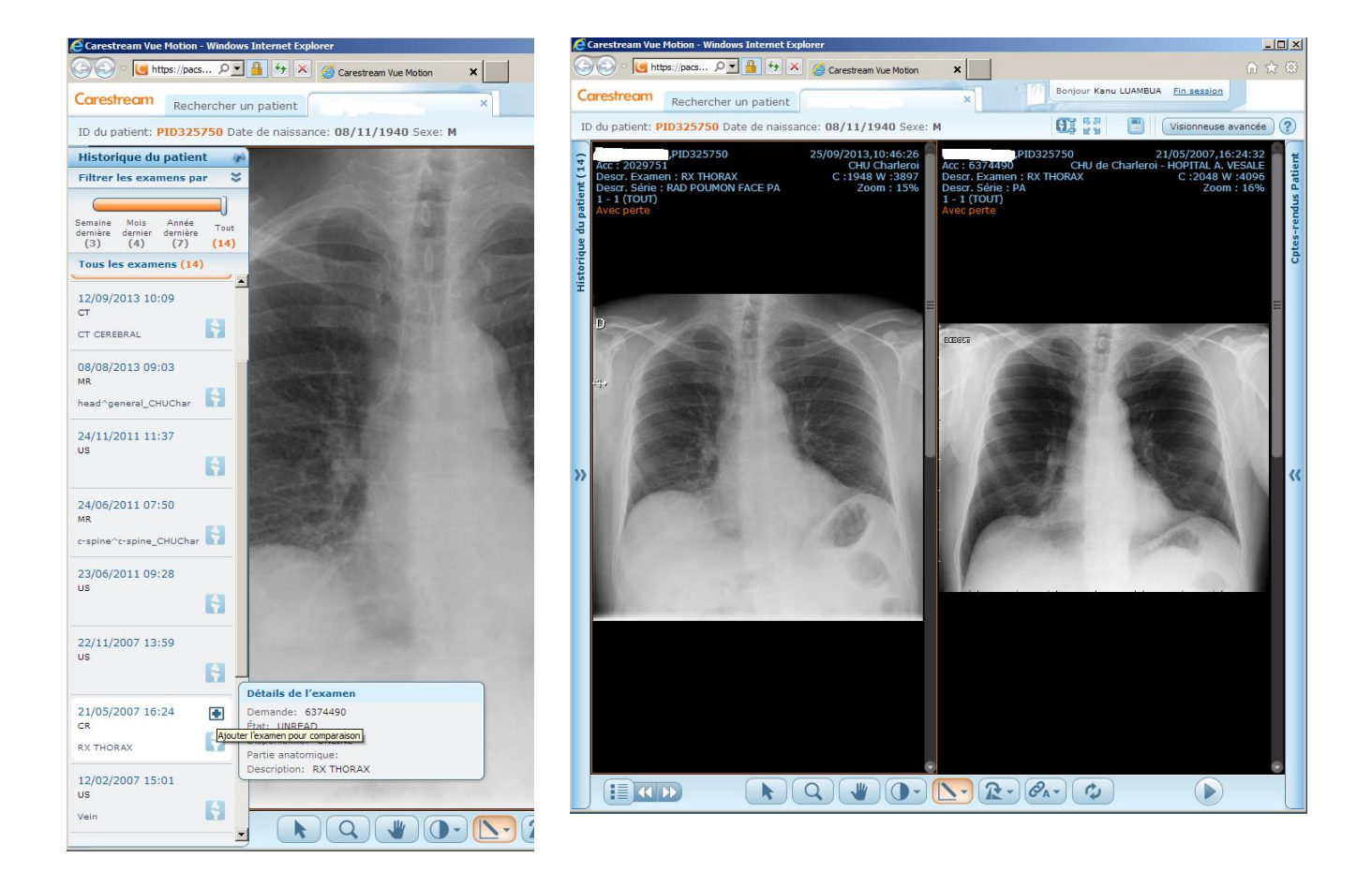

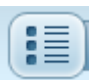

Le bouton (en bas à gauche de l'écran) permet de voir les séries de l'examen. Il suffit de cliquer sur le nom de la série pour visionner l'image.

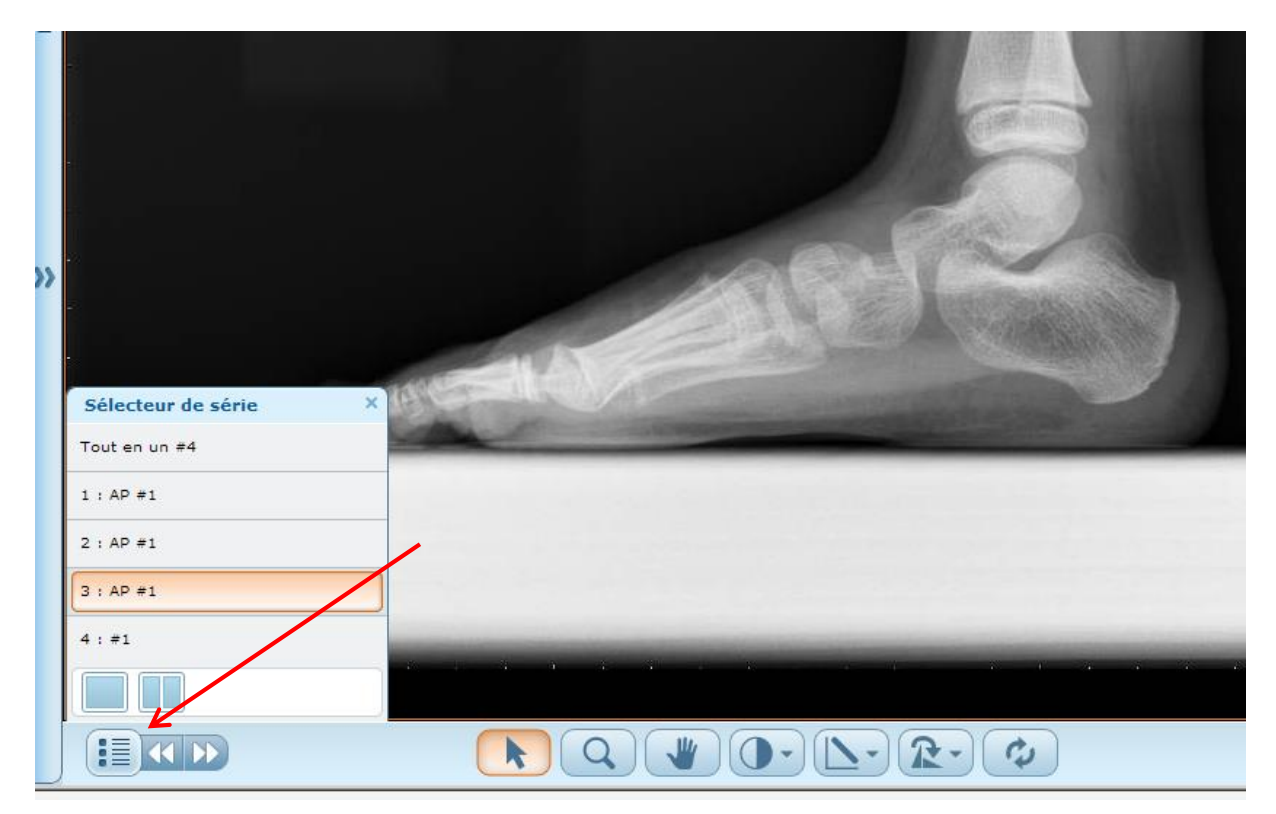

On peut également visionner deux images en même temps afin de les comparer, en cliquant sur le

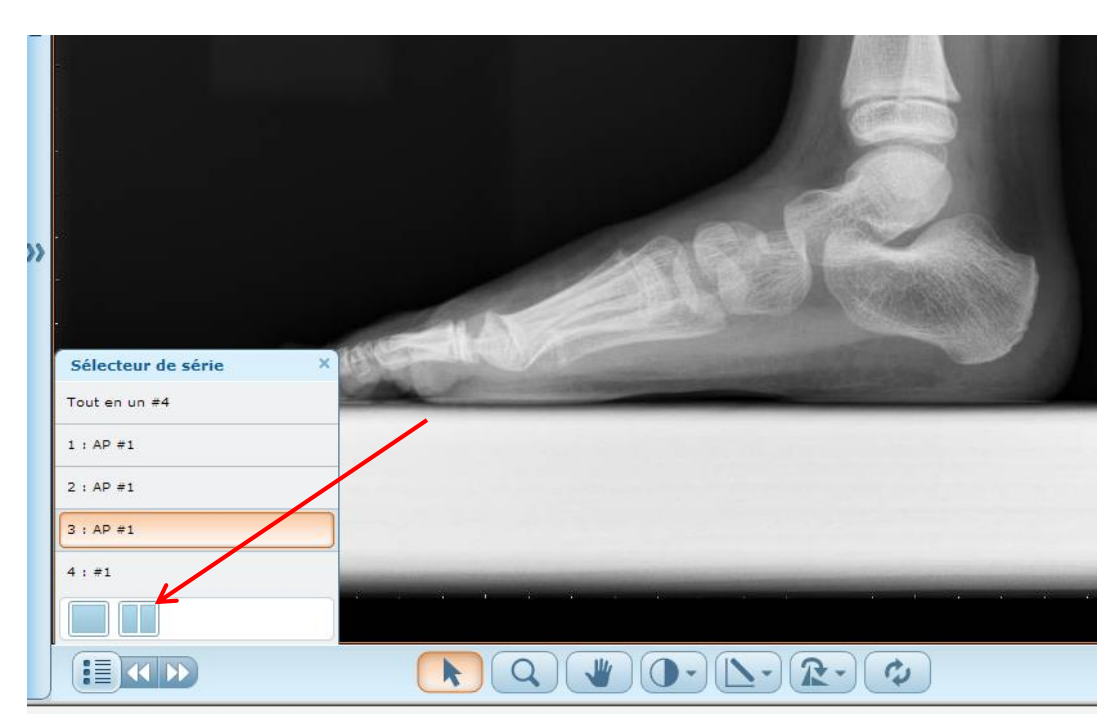

bouton du menu « sélecteur de série »

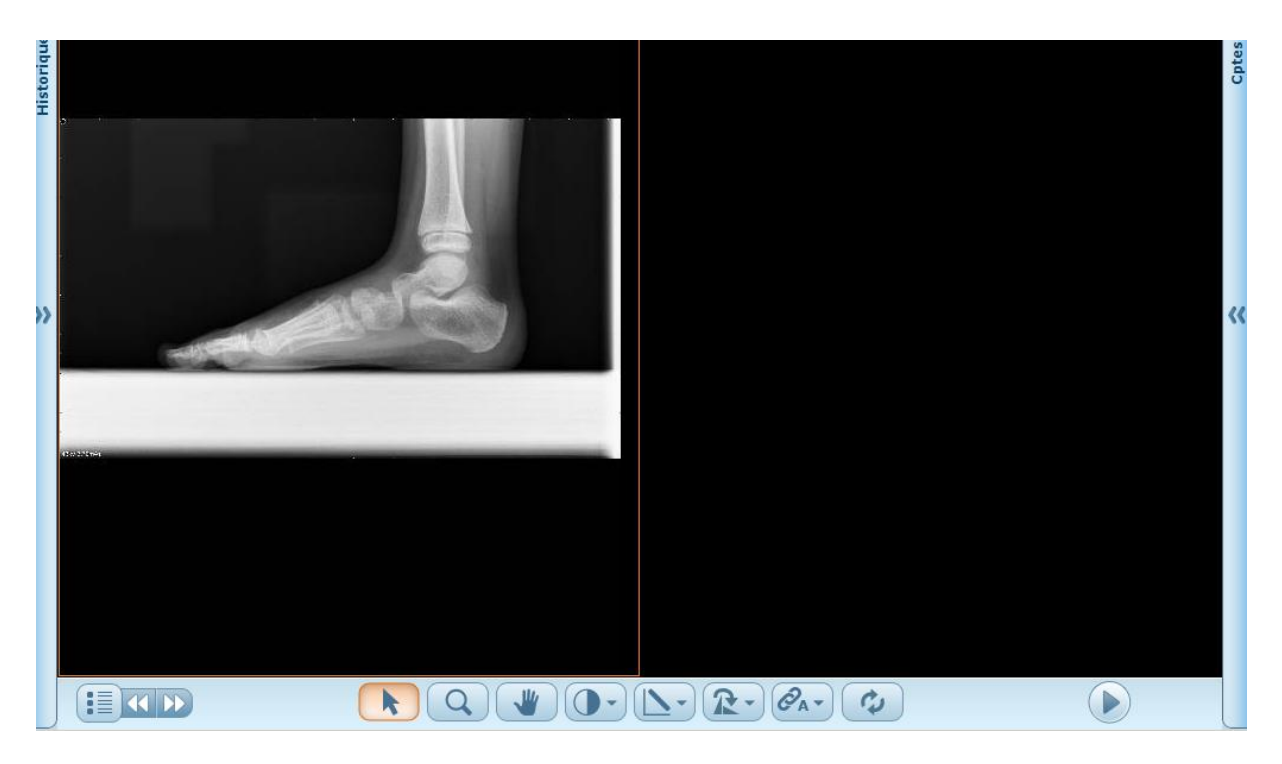

Cliquer sur la partie droite de l'écran pour l'activer et sélectionner ensuite l'image à visionner dans le menu « sélecteur de série »

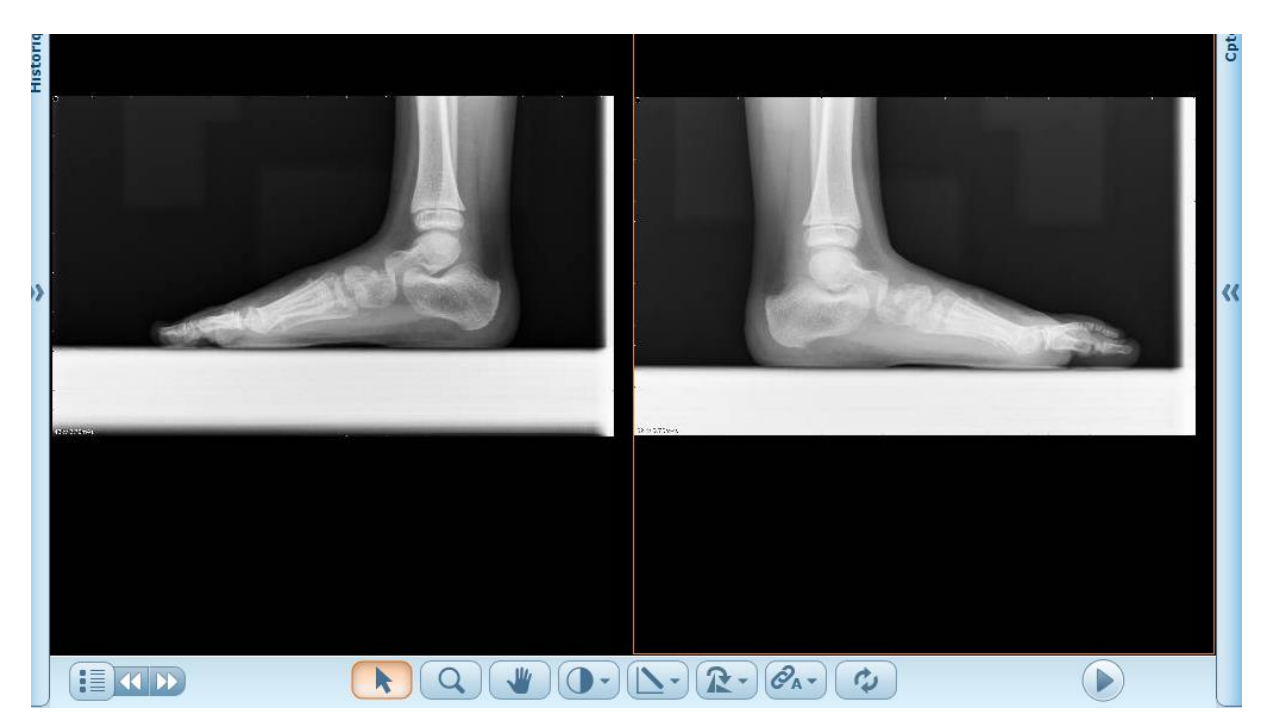

# Manipulation d'image

En dessous de l'image, on retrouve la barre d'outils de manipulation d'image.

| Icône      | Description                                                                                                    |
|------------|----------------------------------------------------------------------------------------------------|
| k          | Pointeur                                                                                                    |
| Q          | Zoom                                                                                                    |
|            | Panoramique                                                                                                    |
| 0.         | Fenêtrage                                                                                                    |
|            | Cliquez sur la souris et déplacez le curseur vers le haut/bas pour modifier le centre ou<br>déplacez le curseur sur les côtés pour modifier la largeur de fenêtre.                            |
|            | Survolez cette icône pour ouvrir le sous-menu correspondant et appliquer un <b>préréglage</b><br>de fenêtrage (disponible uniquement pour CT et MR) ou pour réaliser un fenêtrage<br>inverse. |
| <b>\</b> . | Mesure de ligne                                                                                                    |
|            | Cliquez sur la souris et déplacez le curseur pour tracer une mesure de ligne droite.                                                                                                    |
|            | Survolez cette icône pour supprimer les images ou masquer les images et annotations.                                                                                                    |
| 5-         | Rotation vers la gauche                                                                                                    |
|            | Survolez cette icone pour pivoter l'image vers la droite, la <b>renverser</b> verticalement ou<br>horizontalement.                                                                            |
| ¢          | Tout réinitialiser                                                                                                    |
|            | Rétablit les valeurs de zoom, de panoramique, de rotation et de fenétrage initiales.                                                                                                    |

Sur la droite on dispose de la lecture de l'animation ciné.

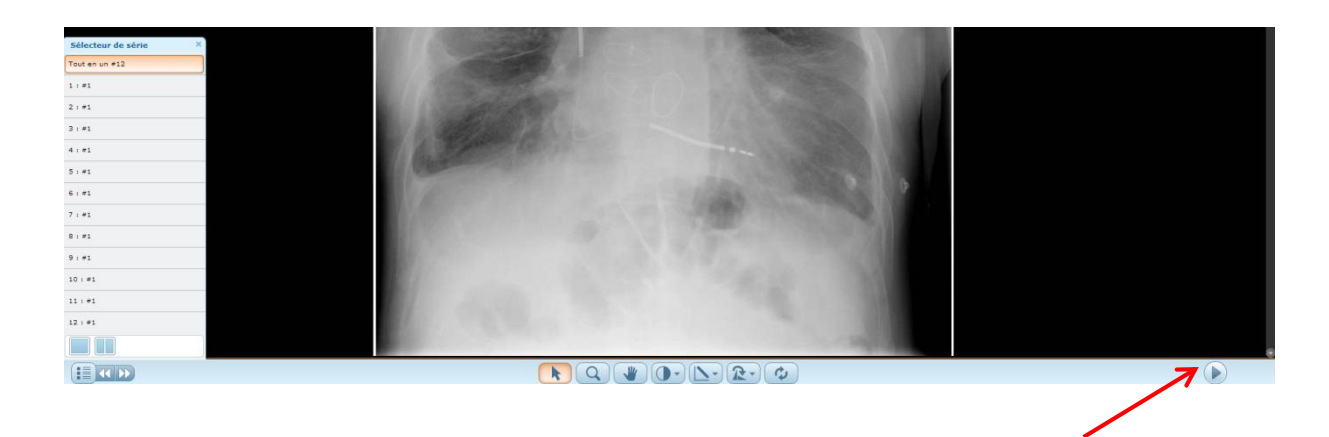

| Icône | Description                                                                     |
|-------|---------------------------------------------------------------------------------|
|       | Cliquez une fois pour lancer la lecture, une fois de plus pour mettre en pause. |
|       | Revenir à l'image précédente                                                    |
|       | Passer à l'image suivante                                                       |
| +-    | Régler la fréquence d'images par seconde                                        |

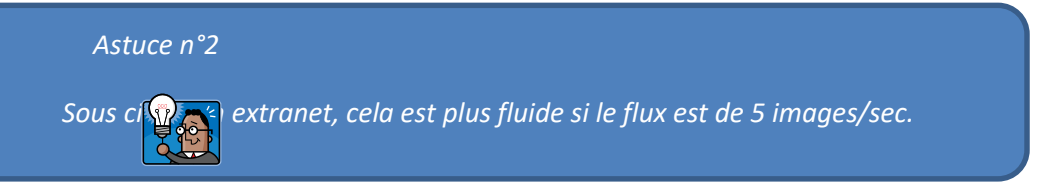

Les divers éléments repris ci-dessus sont disponibles dans le menu d'aide.

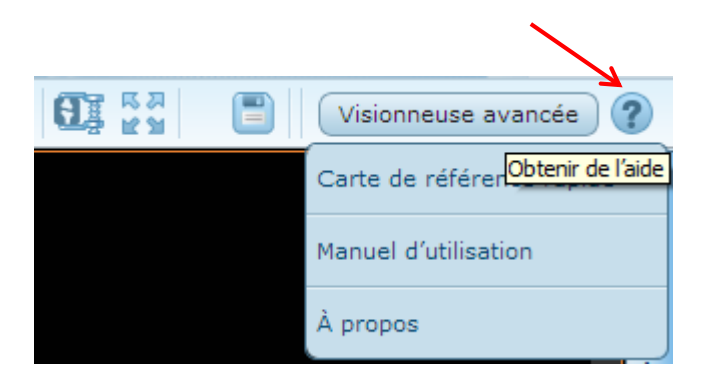

#### **Comparaison de deux examens**

On a également la possibilité de mettre deux séries et coupes d'un même examen en parallèle.

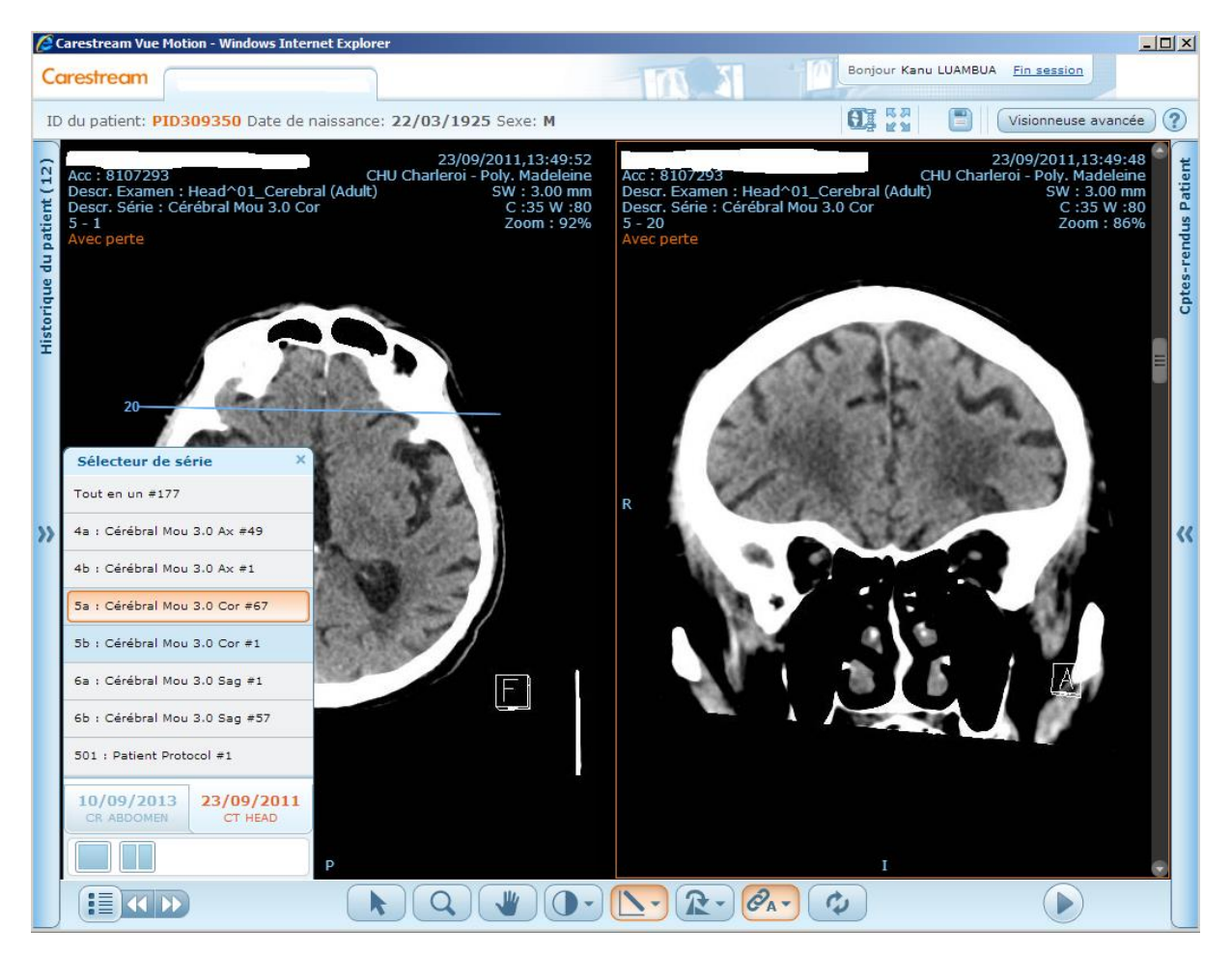

Après avoir appelé les deux séries, vous pouvez réaliser une liaison automatique entre les deux séries. En cas de problème avec la liaison automatique, il est possible de lié les images manuellement.

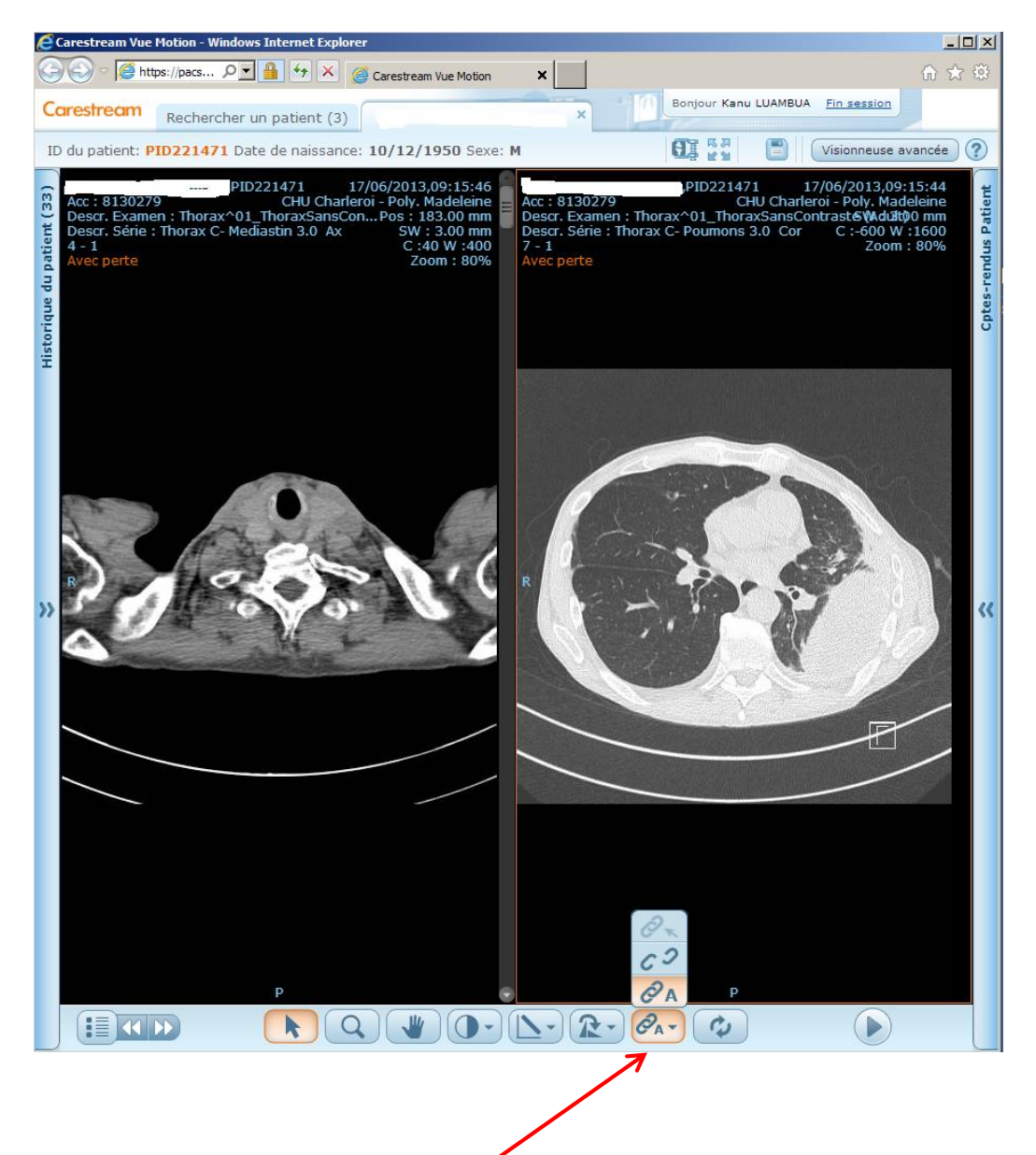

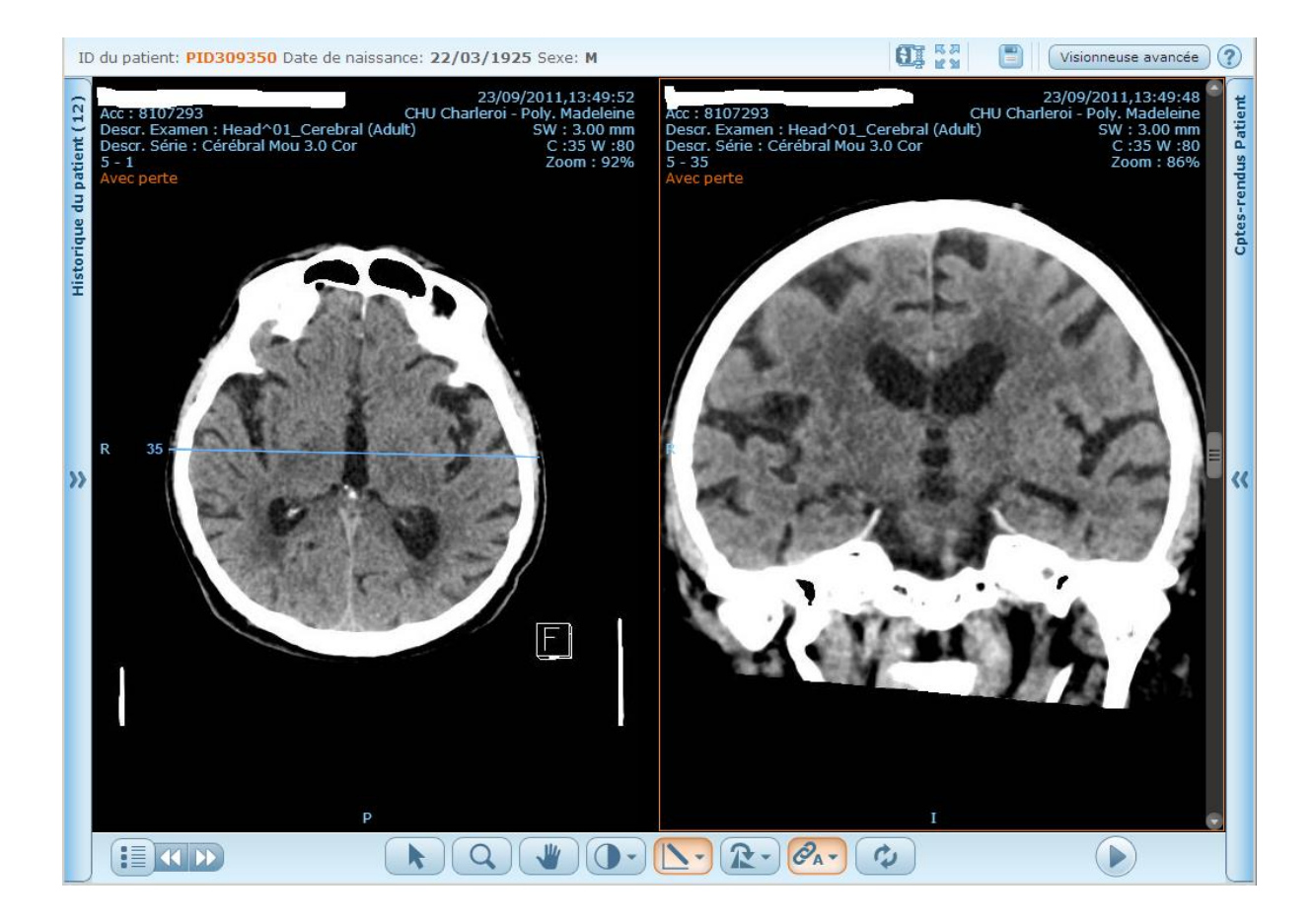

## Impression d'une image

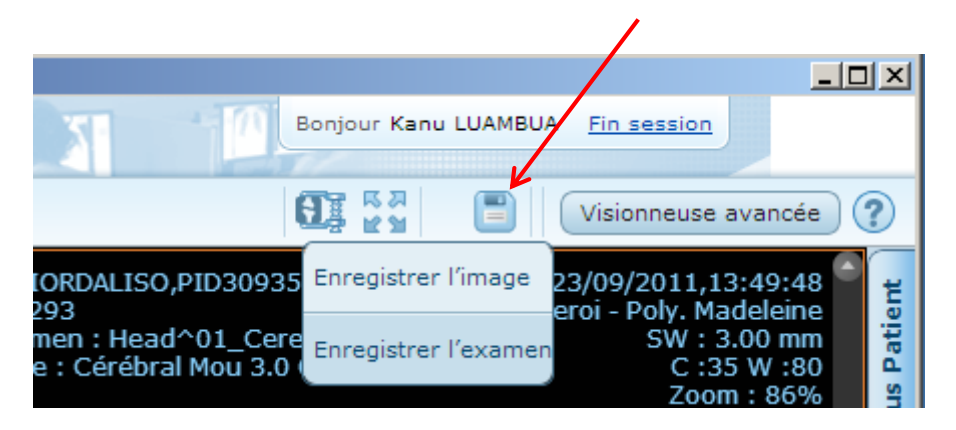

On clique sur la disquette puis sur enregistrer l'image (non pas enregistrer l'examen), ensuite le raccourci clavier ctrl +p et on choisi l'imprimante.

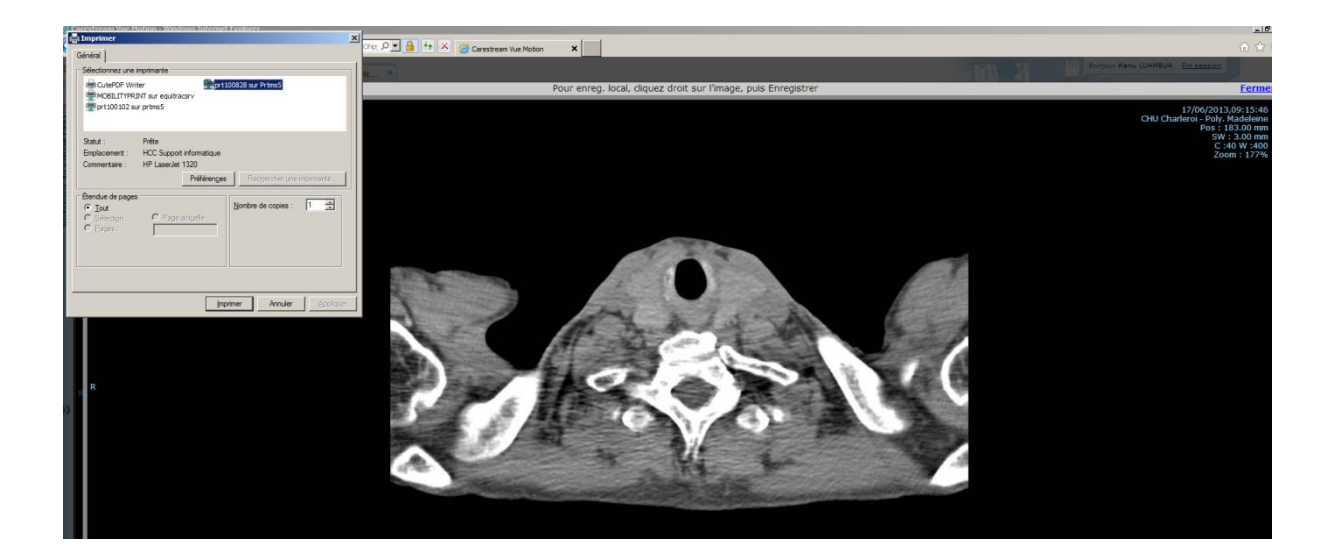